## Einkaufszettel

|    | A                            | В | С                         | D | E   | F     | G     |
|----|------------------------------|---|---------------------------|---|-----|-------|-------|
| 1  | Einkaufszettel               |   |                           |   |     |       |       |
| 2  |                              |   |                           |   |     |       |       |
| 3  | Artikel                      |   | Marke                     |   |     | Menge | Preis |
| 4  | Blumenkohl                   |   | keinen aus Holland kaufen |   |     | 1,5   | 5,24  |
| 5  | Semmeln                      |   | Vollkornsemmeln           |   |     | 5     | 0,5   |
| 6  | Butter                       |   | Deutsche Markenbutter     |   |     | 2     | 2,24  |
| 7  | Grünländer Original Grünländ |   | länder                    |   | 0,3 | 24,99 |       |
| 8  | Wurst                        |   | Mortadella                |   |     | 0,2   | 25,99 |
| 9  | Bier                         |   | Erdinger Weissbier        |   |     | 1     | 21,99 |
| 10 | Mineralwasser                |   | Adelholzener              |   |     | 2     | 8,49  |

## Erstellen eines Einkaufzettels

## Aufgaben

- 1. Erstellen Sie diese Einkaufsliste in einem neuen Excel Tabellenblatt nach oben gezeigtem Muster.
- 2. Schreiben Sie die Texte wie oben dargestellt in Ihr Excel Tabellenblatt. Achten Sie darauf, dass Sie die Texte und Zahlen in die gleichen Zellen eingeben.
- 3. Dabei werden Sie bemerken, dass Texte in der Zelle automatisch linksbündig ausgerichtet werden. Ist der Text länger als die eingestellte Spaltenbreite, so schreibt Excel den Text über die Spaltenbreite hinaus, sofern die angrenzende Spalte ohne Inhalt ist.
- 4. Zahlen werden in Excel rechtsbündig ausgerichtet. Das ist ein Vorteil, da dadurch Berechnungen übersichtlicher werden. Bei der Eingabe von Zahlen werden Sie weiterhin feststellen, dass Dezimalstellen nur dann angezeigt werden, wenn sie ungleich Null sind. Wenn Sie 1,00 eintippen wird nur die Zahl 1 angezeigt. Bei einer Eingabe von 1,09 erscheint der Wert 1,09. Diese Einstellung ist standardmäßig in Excel vorgegeben. Wie Sie z. B. eine Darstellung mit zwei Dezimalstellen erreichen, werden Sie im Kapitel Zahlenformate erfahren.